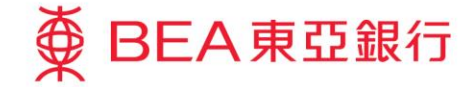

Prepared by The Bank of East Asia, Limited 由東亞銀行有限公司編寫

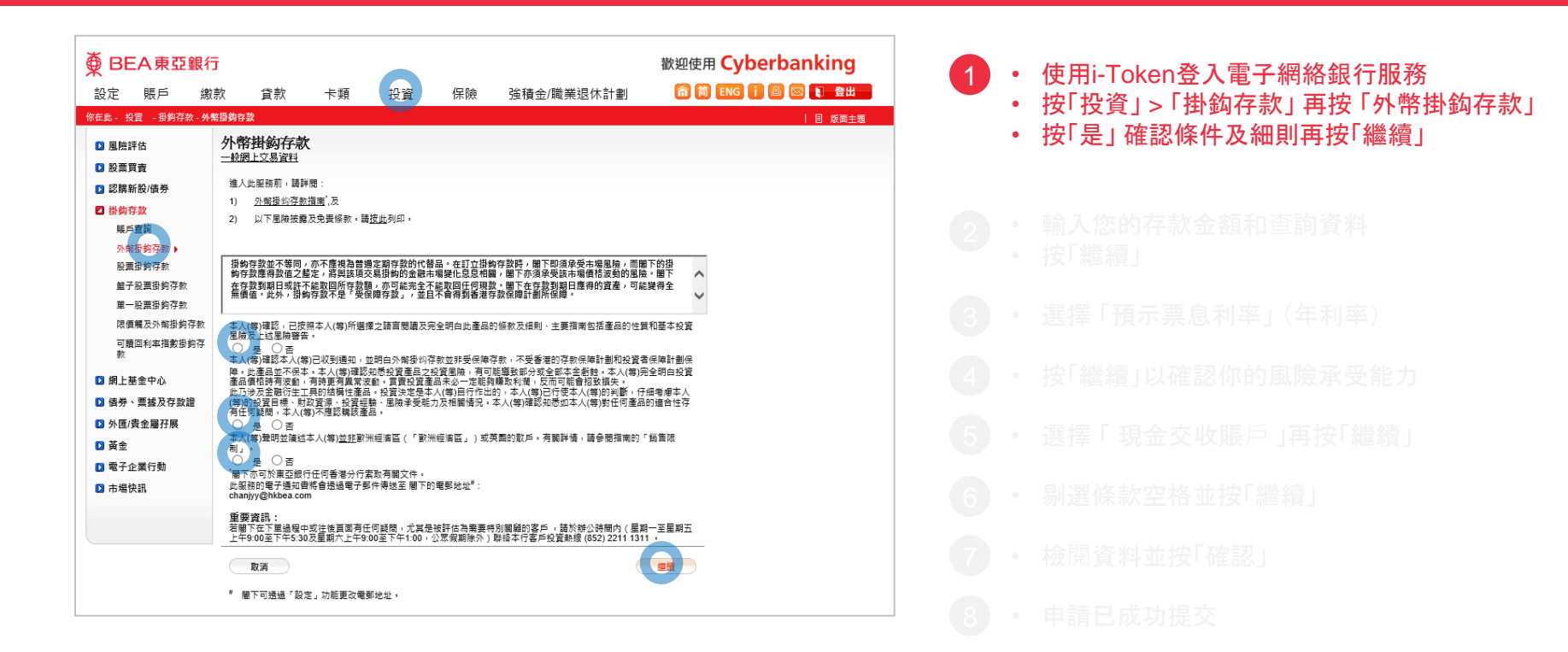

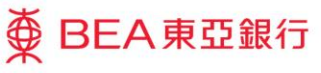

| ∯ BEA東亞銀行              | ī                                     |                               |                                                                                        |                                                                |                                                       | 歡迎使用 Cyberbanking                                    |
|------------------------|---------------------------------------|-------------------------------|----------------------------------------------------------------------------------------|----------------------------------------------------------------|-------------------------------------------------------|------------------------------------------------------|
| 設定 賬戶 繳                | 款 貸款                                  | 卡類                            | 投資                                                                                     | 保險                                                             | 強積金/職業退休計劃                                            | 🏫 简 ENG 🚺 🕒 関 🗮                                      |
| 你在此-投資 -掛約存款-外         | <b>略掛鈎存款</b>                          |                               |                                                                                        |                                                                |                                                       | 目 版面主題                                               |
| □ 風險評估                 | 利率查詢                                  |                               |                                                                                        |                                                                |                                                       |                                                      |
| ▶ 股票買賣                 | 請輸入置詢資料:                              |                               |                                                                                        |                                                                |                                                       |                                                      |
| I認購新股/債券               | 存款貨幣 / 金額:                            |                               |                                                                                        | 美元                                                             | 9000.00                                               |                                                      |
| ☑ 掛鈎存款                 | 掛鉤貨幣:                                 |                               |                                                                                        | 歐羅                                                             | ~                                                     |                                                      |
| 賬戶查詢                   | 存款期:                                  |                               |                                                                                        | 所有 、                                                           | ~                                                     |                                                      |
| <b>外幣掛約存款</b> ▶ 股票掛約存款 | 取消                                    | 重新輸入                          |                                                                                        |                                                                |                                                       |                                                      |
| 籃子股票掛鉤存款<br>單一股票掛鉤存款   | 根據不同的存款金額                             | 頁,所計算的利潤                      | ·將會有所不同,                                                                               | 預示利率將會相                                                        | ₹據所輸入的存款金額而自動調整。<br>●                                 |                                                      |
| 限價觸及外幣掛鈎存款             | 一般利率存款金額                              | : 等值港元50,00                   | 0至港元500,000                                                                            |                                                                |                                                       |                                                      |
| 可贖回利率指數掛約存<br>款        | 優惠利率存款金額<br>特惠利率存款金額                  | : 等值港元500,0<br>: 等值港元2,000    | 00以上至港元2,0<br>000以上至港元:                                                                | 000,000<br>5.000.000                                           |                                                       |                                                      |
| 🛛 網上基金中心               | 如存款金額為等值》                             | 甚元5,000,000以                  | 上,請聯絡我們!                                                                               | 的業務主任。                                                         |                                                       |                                                      |
| 请券、票據及存款證              | 請注意,僅東亞銀行<br>見知王(2018)時代)(            | 「有限公司(「東朝<br>):15 系 17:20 - 「 | 2銀行」)酸行的                                                                               | 外幣掛約存款在                                                        | ·電子網絡銀行上提供。東亞銀行的外幣<br>司,六月第一日時沿南子伊洛銀行場/               | 操约存款透過電子網絡銀行下里的服務時間為星期一至<br>54、該方部取送,定單時,讓计查提索上利用的早低 |
| 外匯/貴金屬孖展               | 全期立((成期床穴))<br>存款金額。此外 5<br>外能掛約在約 可能 | 見亞銀行僅能提供<br>普詢任何其他投資          | 4年至城门正常的<br>14日二月二月<br>15日日日<br>15日日<br>15日日<br>15日日<br>15日日<br>15日<br>15日<br>15日<br>1 | 1 外幣掛約存款 1 小幣掛約存款 1 小幣掛約 2 1 1 1 1 1 1 1 1 1 1 1 1 1 1 1 1 1 1 | 9、父亲指マー兰活起电子拥有我们死2<br>• 因上述貨幣組合為市場上經常交易的貨<br>5銀行任何分行。 | <後,時代能成為,「半時,崩注急消用上列時的度後<br>解。如闇下欲直詢其他貨幣組合、年期或其他條款的  |
| 🖸 黃金                   | 21 mars 112 mm - 1962                 |                               | CERT - 14/04/07/27                                                                     | 1991-01-049-160-01-02                                          |                                                       |                                                      |
| 電子企業行動                 |                                       |                               |                                                                                        |                                                                |                                                       |                                                      |
| 市場快訊                   |                                       |                               |                                                                                        |                                                                |                                                       |                                                      |
|                        |                                       |                               |                                                                                        |                                                                |                                                       |                                                      |
|                        |                                       |                               |                                                                                        |                                                                |                                                       |                                                      |
|                        |                                       |                               |                                                                                        |                                                                |                                                       |                                                      |

● BEA東亞銀行

- 使用i-Token登入電子網絡銀行服務
- 按「投資」>「掛鈎存款」再按「外幣掛鈎存款」
- 按[是] 確認條件及細則再按[繼續]
- 輸入您的存款金額和查詢資料
   按「繼續」
  - ) 選擇「預示票息利率」(年利率)
  - 按「繼續」以確認你的風險承受能力
  - 選擇「現金交收賬戶」再按「繼續」
  - 剔選條款空格並按「繼續」
  - 檢閱資料並按「確認」
  - 3 · 申請已成功提交

| 设定 賬戶                                 | 繳款    | 貸款       | 卡類         | 投資                        | 保險 引     | <b>á積金/職</b> 簿 | 業退休計劃          | 俞简臣            | ENG 🚺 🖪 🚺 登出   |
|---------------------------------------|-------|----------|------------|---------------------------|----------|----------------|----------------|----------------|----------------|
| :此 - 投資 -掛鈎存款 -                       | 外幣掛鈎存 | 款        |            |                           |          |                |                |                | 国 版画主          |
| ] 風險評估                                | 利率    | 查詢       |            |                           |          |                |                |                |                |
| 股票買賣                                  | (適用)  | 《存款金額為港: | 元50,000或以上 | 至港元500,000或其              | (等值)     |                |                |                |                |
| 認購新股/債券                               |       |          |            |                           |          |                |                | 於孟港站師          |                |
| 出幼方动                                  |       |          |            |                           |          |                |                |                |                |
| 19799日本                               | 存款    | 貨幣       |            |                           | 美元       |                |                |                |                |
| ● ● ● ● ● ● ● ● ● ● ● ● ● ● ● ● ● ● ● | 掛鉤    | 貨幣       |            |                           | 歐羅       |                |                |                |                |
| 沿南部行款                                 | 預示    | 現貨價      |            |                           | 1.31     |                |                |                |                |
| 能子股重掛約存款                              |       |          |            |                           |          |                | 預示票息利率         |                |                |
| 留一沿画掛約存款                              | 預示    | 參考值      |            | 一星期                       |          | 兩星期            | 一個月            | 兩個月            | 三個月            |
| 中 20日25月1日 10<br>限信解及外整掛約存割           | 2     | 1.2850   |            | 不適用                       |          | 不適用            | 2.010 %        | 不適用            | 不適用            |
| 可應回利率指數掛約                             | z     | 1.2875   |            | 不適用                       |          | 不適用            | <u>2.700 %</u> | 0.020 %        | 不適用            |
| 款                                     | ·     | 1.2900   |            | 不適用                       |          | 不適用            | <u>3.450 %</u> | <u>0.390 %</u> | 不適用            |
| 細上基金中心                                |       | 1.2925   |            | 不適用                       |          | 不適用            | <u>4.260 %</u> | <u>0.800 %</u> | 不適用            |
| /#半、要好马方劫路                            |       | 1.2950   |            | 不適用                       |          | 不適用            | <u>5.140 %</u> | <u>1.220 %</u> | 0.720 %        |
| 值劳·美族汉仔武道                             |       | 1.2975   |            | 不適用                       | <u>0</u> | .650 %         | <u>6.080 %</u> | <u>1.680 %</u> | <u>1.040 %</u> |
| 外進/貢董屬行展                              |       | 1.3000   |            | 0.760 %                   | 2        | .090 %         | <u>/.090 %</u> | 2.170 %        | <u>1.3/0 %</u> |
| 黃金                                    |       | 1.3025   |            | <u>3.310 %</u><br>6.780 % | 3        | 020 %          | 0.170 %        | 2.680 %        | 2.090.%        |
| <b> </b> 電子企業行動                       |       | 1.3030   |            | 11 320 %                  | 2        | 380 %          | 10 560 %       | 3 810 %        | 2 480 %        |
| 市場快訊                                  |       | 1.3100   |            | 17.020 %                  | 1        | 1.230 %        | 11.880 %       | 4.420 %        | 2.880 %        |
|                                       |       |          |            |                           | -        |                |                |                |                |
|                                       |       | 返回       |            |                           |          |                |                |                |                |

● BEA東亞銀行

- · 使用i-Token登入電子網絡銀行服務
- 按「投資」>「掛鈎存款」再按「外幣掛鈎存款」
- 按「是」確認條件及細則再按「繼續」
- 輸入您的存款金額和查詢資料按「繼續」

#### 3 · 選擇「預示票息利率」(年利率)

- 按「繼續」以確認你的風險承受能力
- ・ 選擇「現金交收賬戶」再按「繼續」
- 剔選條款空格並按「繼續」
- 檢閱資料並按「確認」
- 申請已成功提交

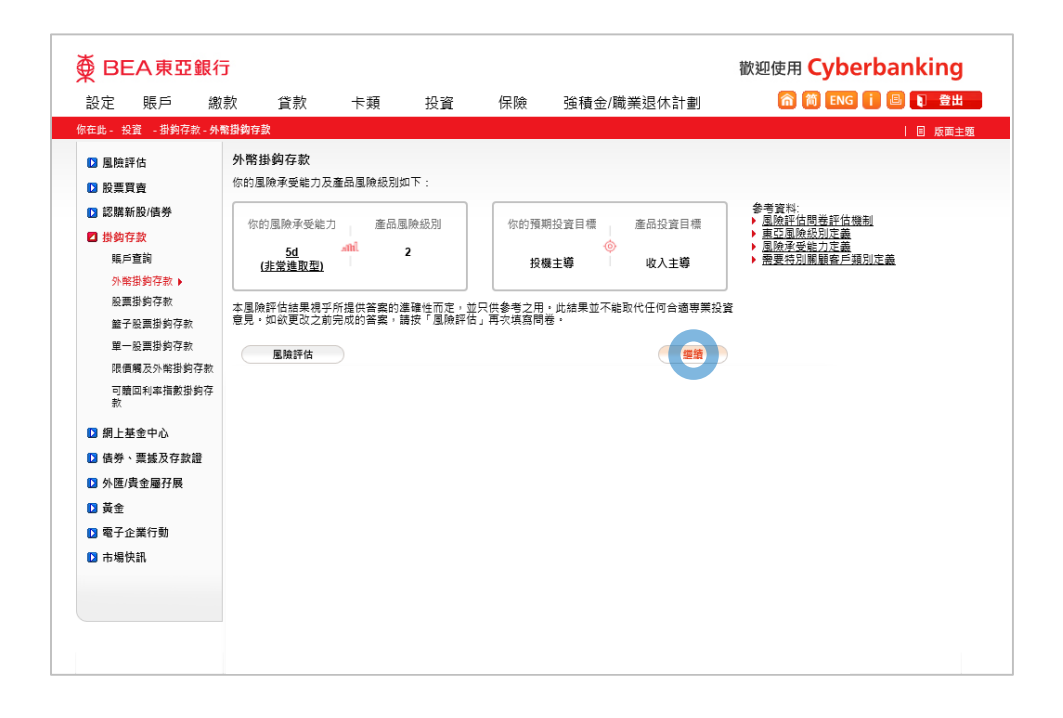

● BEA東亞銀行

- 使用i-Token登入電子網絡銀行服務
- 按「投資」>「掛鈎存款」再按「外幣掛鈎存款」
- 按「是」確認條件及細則再按「繼續」
- 輸入您的存款金額和查詢資料按「繼續」
- 選擇「預示票息利率」(年利率)
- 按「繼續」以確認你的風險承受能力
- ・ 選擇「現金交收賬戶」再按「繼續」
- 剔選條款空格並按「繼續」
- 檢閱資料並按「確認」
- 申請已成功提交

4

| BEA東亞錐         | 【行          |                      |                        |                    |               |            | 歡迎使用     | Cyberbanking   |
|----------------|-------------|----------------------|------------------------|--------------------|---------------|------------|----------|----------------|
| 設定 賬戶          | 繳款          | 貸款                   | 卡類                     | 投資                 | 保險            | 強積金/職業退休計劃 | <u> </u> | 简 ENG i 🕒 💽 登出 |
| 在此 - 投資 -掛鈎存款・ | 外幣掛鉤存       | 款                    |                        |                    |               |            |          | 回 版面主題         |
| 風險評估           | 落盤          |                      |                        |                    |               |            |          |                |
| 12 脱垂音奏        |             |                      |                        |                    |               |            |          |                |
| 12 波胜实际/注关     |             | Ⅰ. 輸入 → 2            | .確認 > 3.               | 完成                 |               |            |          |                |
|                | TRA         | 立地服后 可用              | AN. #= ci              | 20.044.07          |               |            |          |                |
| ₩ 519(1)+3X    | 現金          | 次収設パー 9月             | ·亚础 · 宾儿 0;:           | 015-521-           | 88.10533.0 (@ | 「壁(结留))    |          |                |
| 地戸旦司           | 存款          | (貨幣/金額               |                        | 美元 9.00            | 00.00         | ×⊷(//+-⊷// |          |                |
| 外南田町行秋・        | 掛約          | 貨幣                   |                        | 厭羅                 |               |            |          |                |
| 餘子設置掛約在對       | · 중국        | 值                    |                        | 1.3000             |               | 存款期        |          | 16             |
| 留一股要掛約存款       | 現貨          | 價                    |                        | 1.3100             |               | 萬息計算基數     |          | 360            |
| 現價購及外幣掛約存      | 勃 相差        | 點數                   |                        | -0.01000           | 000           | 交易日        |          | 2035年3月27日     |
| 可請回利率指數掛約;     | 在 預示        | 熏息利率                 |                        | 0.760%             |               | 交收日        |          | 2035年3月27日     |
| 款              |             |                      |                        |                    |               | 結算日        |          | 2035年4月11日     |
| 3 網上基金中心       |             |                      |                        |                    |               | 到期日        |          | 2035年4月12日     |
| ■信券、曹城乃在討證     | 電子          | 郵件地址"                | :                      | aa@hkbe            | ea.com        |            |          |                |
| ▶ 外匯/書金屬孖展     |             | 取消                   | - হিচা                 |                    |               |            |          | (              |
| 3 黃金           |             |                      |                        |                    |               |            |          |                |
| ■ 索子企業行動       | 454.5       |                      | and the subscript of a |                    |               |            |          |                |
|                | = XJ<br># # | C夏科大供愛者。<br>8下可接張「設」 | ・實際1家数將於1<br>宅、功能面改奏:  | GSC 器理能復顧丌<br>副排計。 | τ.            |            |          |                |
|                |             |                      |                        |                    |               |            |          |                |
|                |             |                      |                        |                    |               |            |          |                |
|                |             |                      |                        |                    |               |            |          |                |
|                |             |                      |                        |                    |               |            |          |                |
|                |             |                      |                        |                    |               |            |          |                |

● BEA東亞銀行

- 使用i-Token登入電子網絡銀行服務
- 按「投資」>「掛鈎存款」 再按「外幣掛鈎存款」
- 按「是」確認條件及細則再按「繼續」
- 輸入您的存款金額和查詢資料
   按「繼續」
- 選擇「預示票息利率」(年利率)
- 按「繼續」以確認你的風險承受能力
- 5 · 選擇「現金交收賬戶」再按「繼續」
  - 剔選條款空格並按「繼續」
  - 檢閱資料並按「確認」
  - 申請已成功提交

| 设定        | 賬戶                | 繳款              | 貸款                           | 卡類                                   | 投資                    | 保險                     | 強積金/職業退休計劃                            | 6       | ) ENG 👔 🔲 📭 登 |
|-----------|-------------------|-----------------|------------------------------|--------------------------------------|-----------------------|------------------------|---------------------------------------|---------|---------------|
| E此- 投     | 寶 - 掛鈎存詞          | 收 - <b>外幣</b> 措 | 鉤存款                          |                                      |                       |                        |                                       |         | 国 版面          |
| 3 風險評     | 估                 | 2               | 申請表                          |                                      |                       |                        |                                       |         |               |
| 2 股票買     | 賣                 |                 |                              |                                      |                       |                        |                                       |         |               |
| 2 認購新     | i股/債券             |                 | ▶ 1. 輸入 →                    | 2.確認 > 3.                            | 完成                    |                        |                                       |         |               |
| 3 掛鈎存     | 款                 | 5               | 韩鲜朗以下由請表。                    | 初 閣下同章由請                             | 表内容,請按"話              | "靖"。 閣下軍可              | 按此 列印此由請実作參考之田。                       |         |               |
| 賬戶)       | 重詞                |                 |                              |                                      |                       |                        |                                       |         |               |
| 外幣        | 掛劉仔款 ▶<br>掛飾方数    |                 | ~                            |                                      |                       |                        |                                       | ~       |               |
| 版画:<br>第7 | 999197秋<br>哈西掛約左款 |                 | BE                           | <b>A東</b>                            | 5銀行                   |                        |                                       |         |               |
| 單一        | 設票掛約存款            |                 | ж                            |                                      |                       |                        |                                       |         |               |
| 限價)       | 觸及外幣掛鉤            | 存款              |                              |                                      | 外單                    | 發掛鉤存款申請                | 書表                                    |         |               |
| 可贖        | 回利率指數掛            | 約存              | <b>福請參閱</b> 就綜合戶<br>款及章則所載的相 | □ <sup>■</sup> 的條款及細則(↓<br>若條款訂立外幣掛料 | 日本申請表及確認<br> 存款(「外幣掛約 | (書合稱「協議」)<br> 存款」)之要求。 | <ul> <li>協議將規範本申請,以及閣下提出按下</li> </ul> | 文指示性條   |               |
| 款         |                   |                 | 東亞銀行有限公司                     | ("本行")接納閣下                           | 的要求訂立画值               |                        | [美元 9,000.00 ]                        |         |               |
| 3 網上基     | 金中心               |                 | 之外幣掛約存款。                     | 有關的具體條款,幾                            | 載於杨後送交間               | 下的確認書。                 |                                       |         |               |
| ▋債券、      | 票據及存款             | 2 (             |                              |                                      | [圖2年                  | 副美元] 外幣掛約7<br>第二件の数で置用 | 与款                                    |         |               |
| 3 外匯/費    | 貴金屬孖展             |                 | 存款貨幣                         | :[美                                  | ≂ı '                  | R/1112 0000000 + 20    |                                       | •       |               |
| 黃金        |                   |                 | * Tes #27 A4 #8 00 Is / T    | TE D.                                |                       |                        |                                       |         |               |
| 3 電子企     | :業行動              | G               |                              | 複日.<br> 閱讀及同意申請                      | 表中的內容及何               | 條數,並明白及                | 接受投資於外幣掛鈎存款所帶來的原                      | 虱險・     |               |
| 3 市場快     | tiff,             | 1               | ▲人(等)確認:                     | 本人(等)於六個月                            | 内就有關交易                | 所投資的資金》                | 沒有已知的流動需要。                            |         |               |
|           |                   |                 | 取消                           |                                      |                       |                        |                                       | " # 續 ) |               |
|           |                   |                 |                              |                                      |                       |                        |                                       |         |               |

● BEA東亞銀行

- 使用i-Token登入電子網絡銀行服務
- ・ 按「投資」> 「掛鈎存款」 再按 「外幣掛鈎存款」
- 按「是」確認條件及細則再按「繼續」
- 輸入您的存款金額和查詢資料

  按「繼續」
- 選擇「預示票息利率」(年利率)
- 按「繼續」以確認你的風險承受能力
- 選擇「現金交收賬戶」再按「繼續」

#### 6 • 剔選條款空格並按「繼續」

- 檢閱資料並按「確認」
- 申請已成功提交

| ∯ BE                                                                    | EA東亞釗                                       | 見行                    |                                                |            |                                         |                                                  |                   | 歡迎使用 | Cyberbanking                           |
|-------------------------------------------------------------------------|---------------------------------------------|-----------------------|------------------------------------------------|------------|-----------------------------------------|--------------------------------------------------|-------------------|------|----------------------------------------|
| 設定                                                                      | 賬戶                                          | 繳款                    | 貸款                                             | 卡類         | 投資                                      | 保險                                               | 強積金/職業退休計劃        | 6    | 简 ENG 👔 💷 🚺 登出                         |
| 你在此 - 投                                                                 | 資 - 掛約存款                                    | - 外幣掛鉤7               | 字款                                             |            |                                         |                                                  |                   |      | 国 版面主題                                 |
| <ul> <li>▶ 風險計</li> <li>▶ 股票 1</li> <li>▶ 認購非</li> <li>▶ 掛約4</li> </ul> | 平估<br>買賣<br>新股/債券<br>写 <u>款</u>             | 落盤<br>><br>請          | <ol> <li>1. 驗入 ▶ 2<br/>確認交易資料:</li> </ol>      | ·確認 > 3.   | 完成                                      |                                                  |                   |      |                                        |
| 賬戶<br>外幣<br>股票<br>籃子                                                    | ● 置前<br>甜約存款 ▶<br>甜約存款 ▶<br>甜約存款<br>予設票掛約存款 | 現(<br>客)<br>客)<br>現(  | <mark>金交收賬戶 - 可用</mark><br>5編號<br>5名稱<br>全交収賬戶 | 金額: 美元 6,5 | 039,014.07<br>: 015-<br>: TES<br>: 015- | -521-88-10533-0<br>ST CHAN TR<br>-521-88-10533-0 | (儲蓄(結單))          |      |                                        |
| 單一<br>限價<br>可賭                                                          | -股票掛鈎存款<br>1購及外幣掛鈎存<br>1回利率指數掛約             | 存<br>掛<br>款<br>存<br>現 | v)貴幣 / 金額<br>向)貨幣<br>巻値<br>負価                  |            | : 美元<br>: 歐羅<br>: 1.30<br>: 1.31        | 5 9,000.00<br>E<br>000<br>000                    | 存款期<br>粟息計算基數     |      | 16<br>360                              |
| <ul> <li>□ 網上書</li> <li>□ 債券</li> </ul>                                 | 基金中心<br>、票據及存款證                             | 相<br>預<br><u> </u> 三  | 豊點數<br>示票息利率*<br>息金額*                          |            | : -0.0<br>: 0.76<br>: 美元                | 1000000<br>60%<br>; 3.04                         | 交易日<br>交收日<br>結算日 |      | 2035年3月27日<br>2035年3月27日<br>2035年4月11日 |
| <ul> <li>外匯/:</li> <li>黃金</li> <li>2 電子1</li> <li>2 市場(</li> </ul>      | 貴金屬孖展<br>企業行動<br>央訊                         |                       | 子郵件地址<br>取消                                    |            | : aa@                                   | §hkbea.com                                       | 到期日               |      | 2035年4月12日<br>(                        |
|                                                                         |                                             | * 12                  | (上資料只供參考                                       | ,實際條款將於    | 此交易確認後嚴                                 | <b>示</b> •                                       |                   |      |                                        |

● BEA東亞銀行

- 使用i-Token登入電子網絡銀行服務
- 按「投資」>「掛鈎存款」 再按「外幣掛鈎存款」
- 按「是」確認條件及細則再按「繼續」
- 輸入您的存款金額和查詢資料
   按「繼續」
- 選擇「預示票息利率」(年利率)
- 按「繼續」以確認你的風險承受能力
- 選擇「現金交收賬戶」再按「繼續」
- 剔選條款空格並按「繼續」
- 7 · 檢閱資料並按「確認」
  - ・ 申請已成功提交

|                                                                                                    | 確認 → 3. 完成<br>已執行。電子郵イ<br>3期/時間:香港時間 20<br>酸: CYD00146988<br>酸: IBK 985701<br>:<br>:                                       | <b>牛將會傳送給胃</b><br>21年7月19日 17:44:<br>015-521-88-10533-0<br>TEST CHAN TR      | 國下作參考之用。<br>111<br>(確定)(列印中   | 講表 | 🛛 烷重主爆     |
|----------------------------------------------------------------------------------------------------|----------------------------------------------------------------------------------------------------|------------------------------------------------------------------------------|-------------------------------|----|------------|
|                                                                                                    | · 理經 → 3. 完成<br>已執行。電子郵付<br>3.期/時間:香港時間 20<br>第1 EK 985701<br>:<br>:<br>:                                                  | <b>牛將會傳送給</b><br>21年7月19日 17:44:<br>015-521-88-10533-0<br>TEST CHAN TR       | 閣下作参考之用。<br>111<br>(確定)(列印中   | 請表 |            |
|                                                                                                    | 理經 → 3. 完成<br>已執行。電子郵付<br>日期/時間:香港時間 20<br>第1 EK 985701<br>:<br>:                                                          | <b>牛將會傳送給</b><br>21年7月19日 17:44:<br>015-521-88-10533-0<br>TEST CHAN TR       | 閣下作参考之用。<br>111<br>確定 列印中     | 請表 |            |
| <ol> <li>2 数異質質</li> <li>2 読録新扮((読券)</li> <li>2 読録新扮((読券)</li> <li>2 読録有数((読券)</li> <li>2 読録有数((読券))</li> <li>2 読録有数((読券))</li> <li>2 読録新存款</li> <li>2 読録新存款</li> <li>2 読品((読券))</li> <li>2 読録((読券))</li> <li>2 読品((読券))</li> <li>2 読品((i ( ( ( ( (</li></ol>                                                                                 | 確認 ▶ 3. 完成           已執行。電子郵件           周時間:書推時間20           第: FYB0/46988           號: IBK 985701           :           : | <u>牛將會傳送給</u><br>21年7月19日 17:44:<br>015-521-88-10533-0<br>TEST CHAN TR       | 閣下作参考之用。<br>11<br>確全 ЯФФ      | 請表 |            |
| <ul> <li>3 認識情報() ((株))</li> <li>3 認識的()</li> <li>3 認識的()</li> <li>3 認識的()</li> <li>3 認識的()</li> <li>3 認識的()</li> <li>3 認識的()</li> <li>3 認識的()</li> <li>3 認知,上藝金中心</li> </ul>                                                                                                    | <mark>已執行。電子郵</mark> 作<br>期時間: 音楽時間298<br>餘: CYD0145988<br>銭: IBK 985701<br>:<br>:                                         | <b>牛將會傳送給 №</b><br>21年7月19日 17:44:<br>015-521-88-10533-0<br>TEST CHAN TR     | 閣下作参考之用。<br>11<br>確定 羽印中      | 請表 |            |
| <ul> <li>計約存款</li> <li>単約存款</li> <li>単約有款</li> <li>設置掛約存款</li> <li>副子数約存款</li> <li>副子数約存款</li> <li>副子数</li> <li>「「「」」」</li> <li>「」「」」」</li> <li>「」「」」」</li> <li>「」「」」」</li> <li>「」「」」」</li> <li>「」」」</li> <li>「」」</li> <li>「」</li> <li>「」<!--</td--><td>已執行。電子郵件<br/>1期時間: 音巻時間20<br/>鋒: CYD00146988<br/>錢: IBK 985701<br/>:<br/>:</td><td><mark>牛將會傳送給</mark><br/>21年7月19日 17:44:<br/>015-521-88-10533-0<br/>TEST CHAN TR</td><td>閣下作参考之用。<br/>11<br/>( 確定) ( 列印中</td><td>請表</td><td></td></li></ul> | 已執行。電子郵件<br>1期時間: 音巻時間20<br>鋒: CYD00146988<br>錢: IBK 985701<br>:<br>:                                                      | <mark>牛將會傳送給</mark><br>21年7月19日 17:44:<br>015-521-88-10533-0<br>TEST CHAN TR | 閣下作参考之用。<br>11<br>( 確定) ( 列印中 | 請表 |            |
| 転戶重約<br>外部指約符款<br>服子股展出約符款<br>量子股展出約符款<br>配量服約存款<br>可應回利率指数出約符<br>款<br>3 卵上基金中心<br>現在反义現戶                                                                                                    | 已執行。電子郵f<br>期時間: 香港時間 20<br>該: CYDOU146988<br>該: IBK 985701                                                                | <b>牛將會傳送給</b><br>21年7月19日 17:44:<br>015-521-88-10533-0<br>TEST CHAN TR       | 閣下作參考之用。<br>.11<br>確定 列印中     | 請表 |            |
| 外解影的存款<br>設置非約存款<br>留子設置對約存款<br>單一設置對約存款<br>可構図利率指数對約存款<br>可構図利率指数對約存款<br>数                                                                                                    | ビ契打 。電子郵作<br>期時間: 香港時間 20<br>該: CYDO0146988<br>該: IBK 985701                                                               | 午將曾傳送給<br>21年7月19日 17:44:<br>015-521-88-10533-0<br>TEST CHAN TR              | 阁卜作参考之用。<br>111<br>養定 列印中     | 請表 |            |
| 総置掛約存款<br>離子能置前約存款<br>車一級置對約存款<br>可備國現入外指約存款<br>可備國利率指數對約存款<br>和<br>可備國利率指數對約存<br>款<br>客戶編結<br>客戶編結<br>客戶編結<br>名戶名碼<br>到<br>創上基金中心<br>現主及次明戶                                                                                                    | 期/時間: 香港時間 20<br>續號: CYD00146988<br>續號: IBK 985701                                                                         | 21年7月19日 17:44:<br>015-521-88-10533-0<br>TEST CHAN TR                        | (推定) 列印中                      | 請表 |            |
| <ul> <li>単子級裏部約存款</li> <li>単一級異部約存款</li> <li>単一級異部約存款</li> <li>取得購買入外報目約存款</li> <li>客戶違続</li> <li>客戶之報</li> <li>客戶之報</li> <li>客戶之報</li> <li>第上基金中心</li> <li>現金文の現戶</li> </ul>                                                                                                    | 號: IBK 985701                                                                                                    | 015-521-88-10533-0<br>TEST CHAN TR                                           | 確定 列印中                        | 請表 |            |
| <ul> <li>單一般裏掛約存款</li> <li>限價購及外幣損約存款</li> <li>可購回利率捐款掛約存款</li> <li>客戶場號</li> <li>客戶名構</li> <li>3) 網上基金中心</li> <li>現金文以現戶</li> </ul>                                                                                                    |                                                                                                    | 015-521-88-10533-0<br>TEST CHAN TR                                           | (確定) 列印申                      | 請表 |            |
| R 価償因外率指数単約存数     可慎回利率指数単約存数     家    客    戸編號     家    客    戸名稿     J 網上基金中心     現上基金中心     フ    フ    マック                                                                                                    | :                                                                                                    | 015-521-88-10533-0<br>TEST CHAN TR                                           |                               |    |            |
| 可請回利率指数指約存<br>款     客戶編號     客戶名稱     3     第上基金中心     共会交収職戶     本会会収入業                                                                                                    | :                                                                                                    | 015-521-88-10533-0<br>TEST CHAN TR                                           |                               |    |            |
| ☆ 客戶名稱 3 網上基金中心 3 網上基金中心 3 第 2 第 2 第 2 第 2 第 2 第 2 第 2 第 2 第 2 第                                                                                                    |                                                                                                    | TEST CHAN TR                                                                 |                               |    |            |
| □ 網上基金中心<br>現金交収照戶                                                                                                    |                                                                                                    |                                                                              |                               |    |            |
| ±++ ++++ + ++++                                                                                                    |                                                                                                    | 015-521-88-10533-0 (信                                                        | 諸蓠(結里))                       |    |            |
| 请券、票據及存款證                                                                                                    | 1                                                                                                    | 美元 9,000.00                                                                  |                               |    |            |
| 1 小陈/告全國程展 掛約貨幣                                                                                                    |                                                                                                    | 敵羅                                                                           |                               |    |            |
| また また そろ そろ かん かん かん かん かん かん かん かん かん かん かん かん かん                                                                                                    |                                                                                                    | 1.3000                                                                       | 存款期                           |    | 16         |
| 現貨價                                                                                                    | 1                                                                                                    | 1.3100                                                                       | 賈息計算基數                        |    | 360        |
| 電子企業行動 相差點數                                                                                                    | 1                                                                                                    | -0.01000000                                                                  | 交易日                           |    | 2035年3月27日 |
| 市場快訊<br>預示熏息利率                                                                                                    | 1                                                                                                    | 0.76000000%                                                                  | 交收日                           |    | 2035年3月27日 |
| <b>三</b> 息金額                                                                                                    |                                                                                                    | 美元 3.04                                                                      | 結算日                           |    | 2035年4月11日 |
|                                                                                                    |                                                                                                    |                                                                              | 到期日                           |    | 2035年4月12日 |
| 電子郵件地址                                                                                                    |                                                                                                    | aa@hkbea.com                                                                 |                               |    |            |

● BEA東亞銀行

- 使用i-Token登入電子網絡銀行服務
- 按「投資」>「掛鈎存款」 再按「外幣掛鈎存款」
- 按「是」確認條件及細則再按「繼續」
- 輸入您的存款金額和查詢資料
   按「繼續」
- 選擇「預示票息利率」(年利率)
- 按「繼續」以確認你的風險承受能力
- 選擇「現金交收賬戶」再按「繼續」
- 剔選條款空格並按「繼續」
- 檢閱資料並按「確認」

8 ・ 申請已成功提交